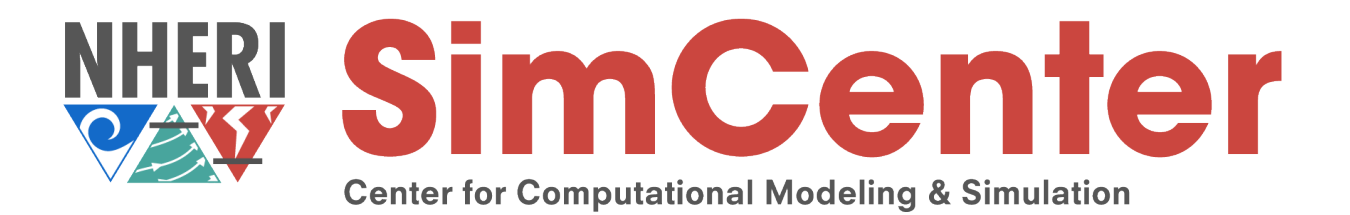

## **WE-UQ Tutorial**

# Wind load evaluation on an isolated high-rise using large-eddy simulation

#### Abiy Melaku

Postdoctoral Researcher University of California, Berkeley

The SimCenter is supported by grants from the U.S. National Science Foundation (1612843 & 2131111).

Any opinions, findings, and conclusions or recommendations expressed in this material are those of the authors and do not necessarily reflect the views of the National Science Foundation.

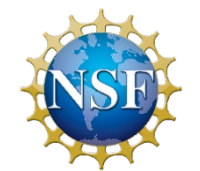

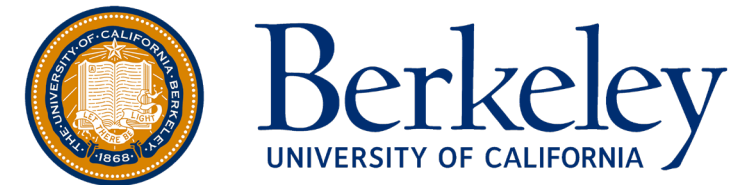

NSF award: CMMI 2131111

#### Outline

#### Introduction

- ✓ WE-UQ's CFD workflow
- $\checkmark$  Target experimental data

#### CFD Setup in WE-UQ

- ✓ Geometry & domain setup
- $\checkmark$  Mesh generation
- ✓ Boundary conditions
- ✓ Numerical setup
- ✓ Run simulation on DesignSafe

#### Results and post-processing

- ✓ Display results in WE-UQ
- $\checkmark$  Flow visualization using Paraview
- $\checkmark$  Compare with the experimental data

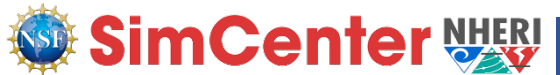

#### CFD workflow in WE-UQ: wind load simulation

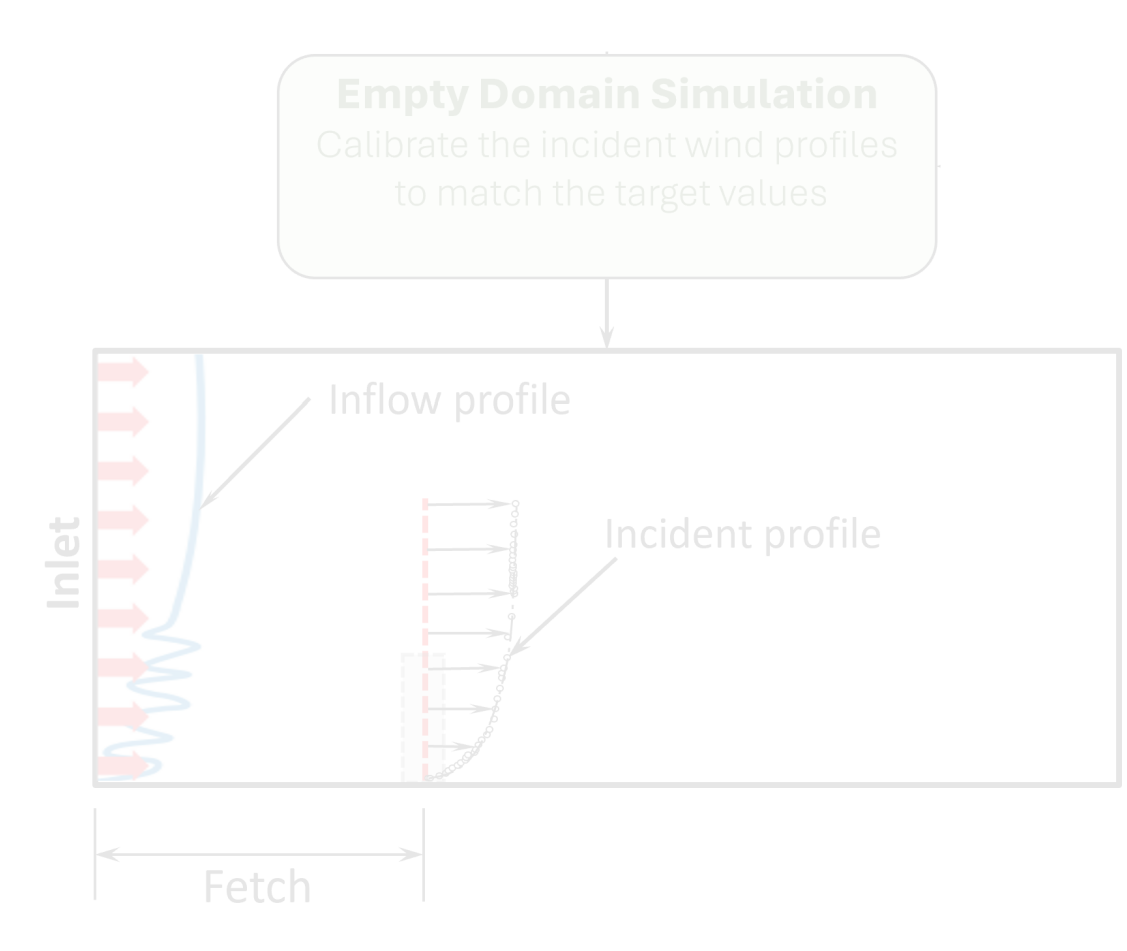

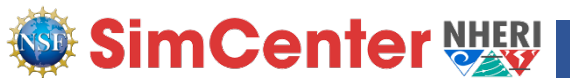

### Step-by-step procedure to create CFD model in WE-UQ

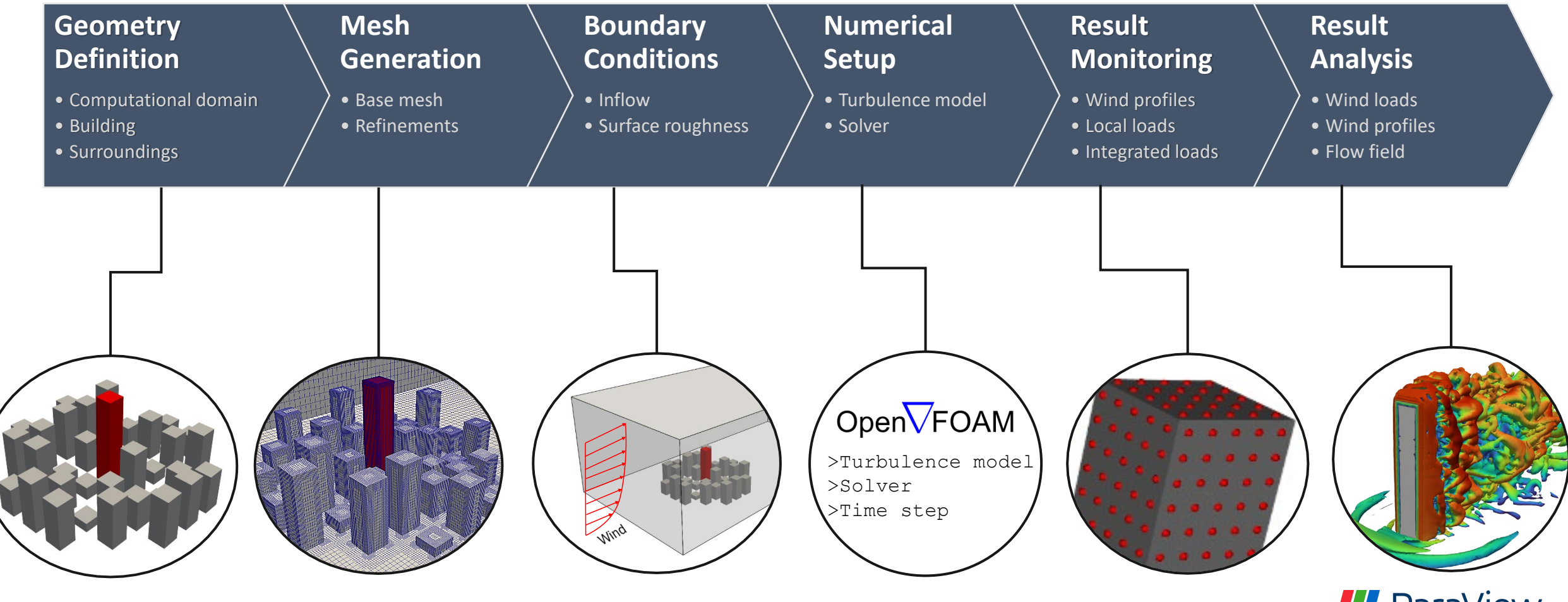

ParaView

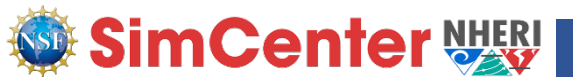

#### Tutorial-2: Simulation input and case files

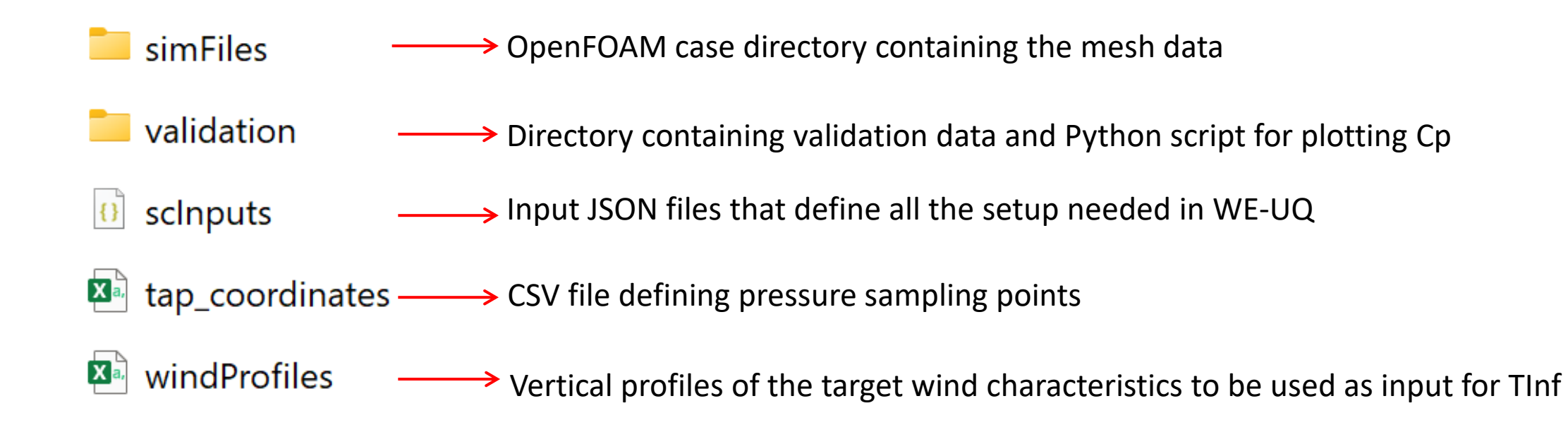

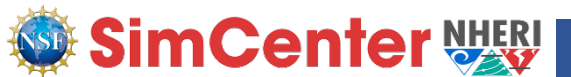

### **Tutorial-2:** Target wind tunnel measurement

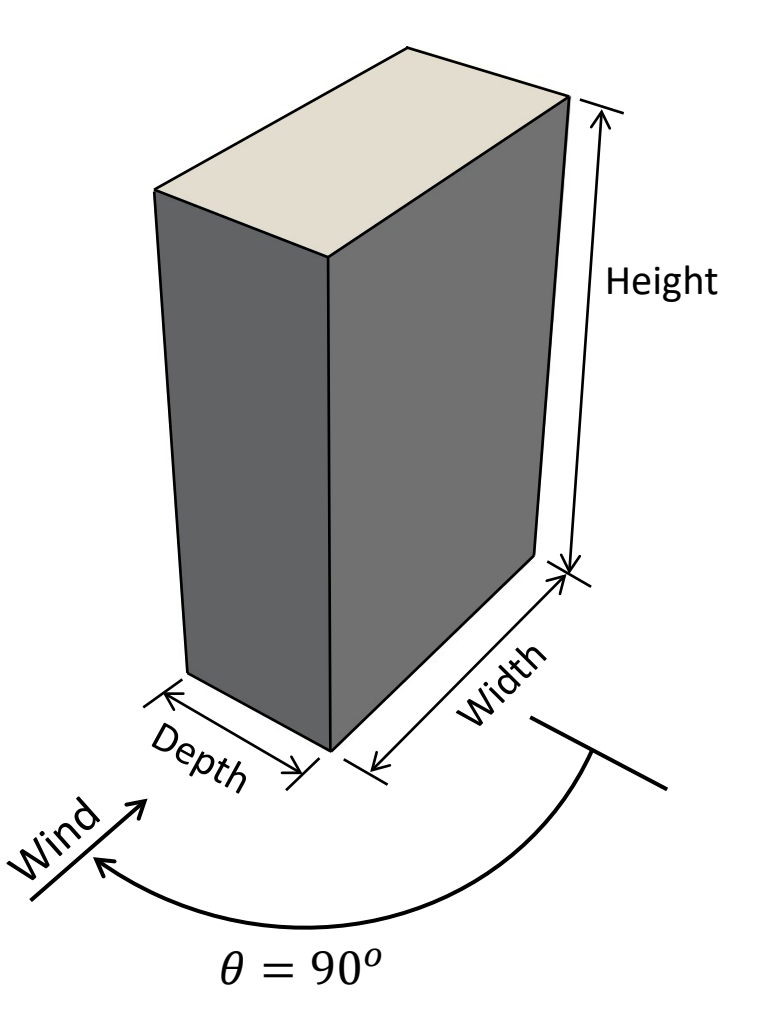

Taken from TPU database <sup>1</sup>

| Parameters                                              | Value                 | Unit              |
|---------------------------------------------------------|-----------------------|-------------------|
| Building width (full-scale)                             | 80                    | m                 |
| Building depth (full-scale)                             | 40                    | m                 |
| Building height (full-scale)                            | 120                   | m                 |
| Geometric scale of the model                            | 1:400                 |                   |
| Velocity scale of the model                             | 1:4                   |                   |
| Time scale of the model                                 | 1:100                 |                   |
| Roof-height mean wind speed                             | 10.6924               | m/s               |
| Duration of the simulation                              | 34                    | S                 |
| Wind direction                                          | 90                    | degrees           |
| Aerodynamic roughness length in full scale (full-scale) | 0.5                   | m                 |
| Reynolds Number                                         | 2.13 ×10 <sup>5</sup> |                   |
| Reference Height (full-scale)                           | 120                   | m                 |
| Air Density                                             | 1.225                 | Kg/m <sup>3</sup> |

<sup>1</sup>Tokyo Polytechnic University: http://www.wind.arch.t-kougei.ac.jp/info\_center/windpressure/highrise/Homepage/homepageHDF.htm

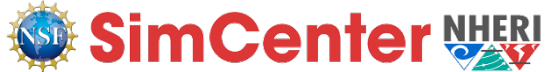

#### **Tutorial-2:** Create computational domain

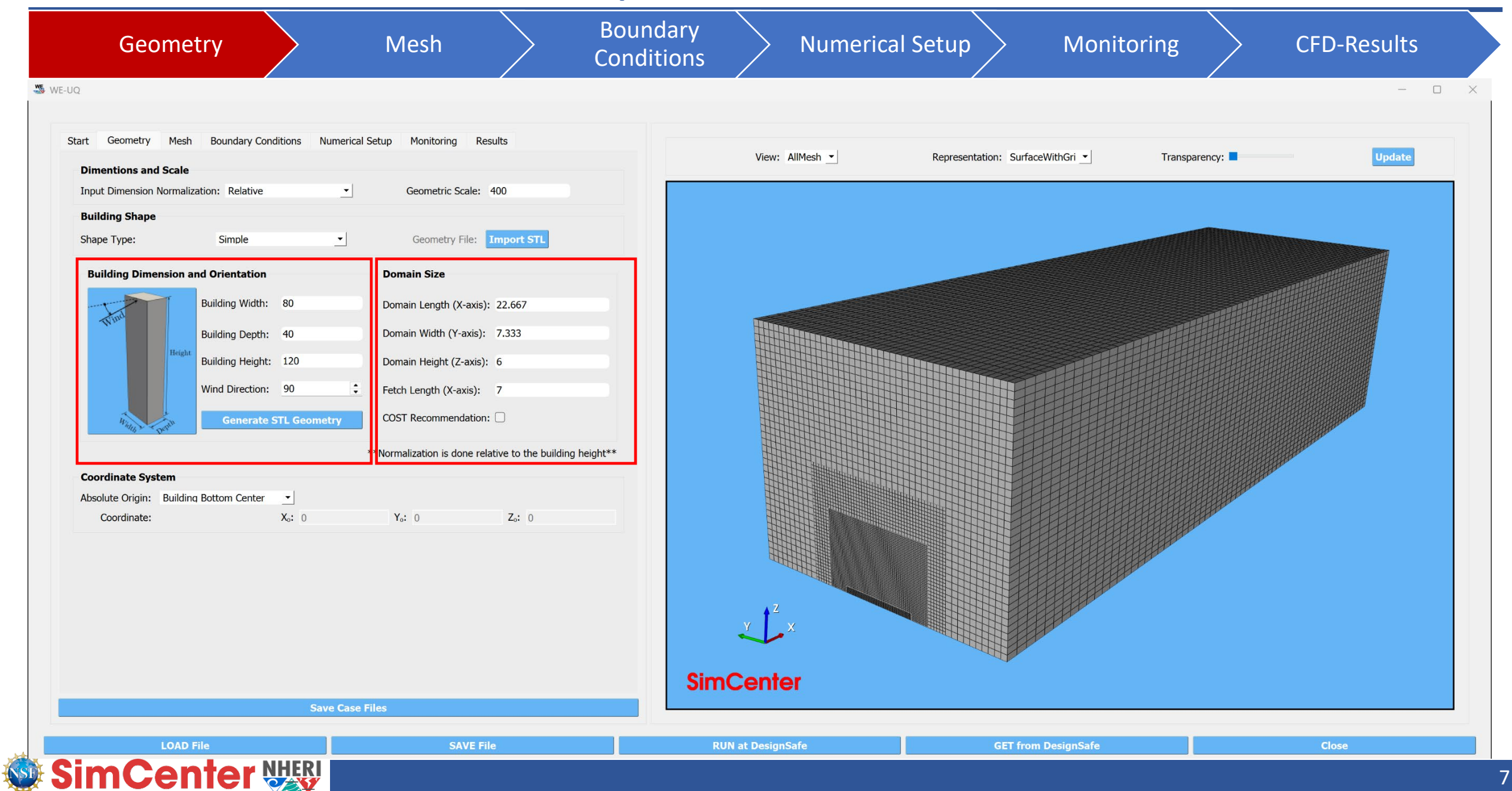

#### Tutorial-2: Generate mesh

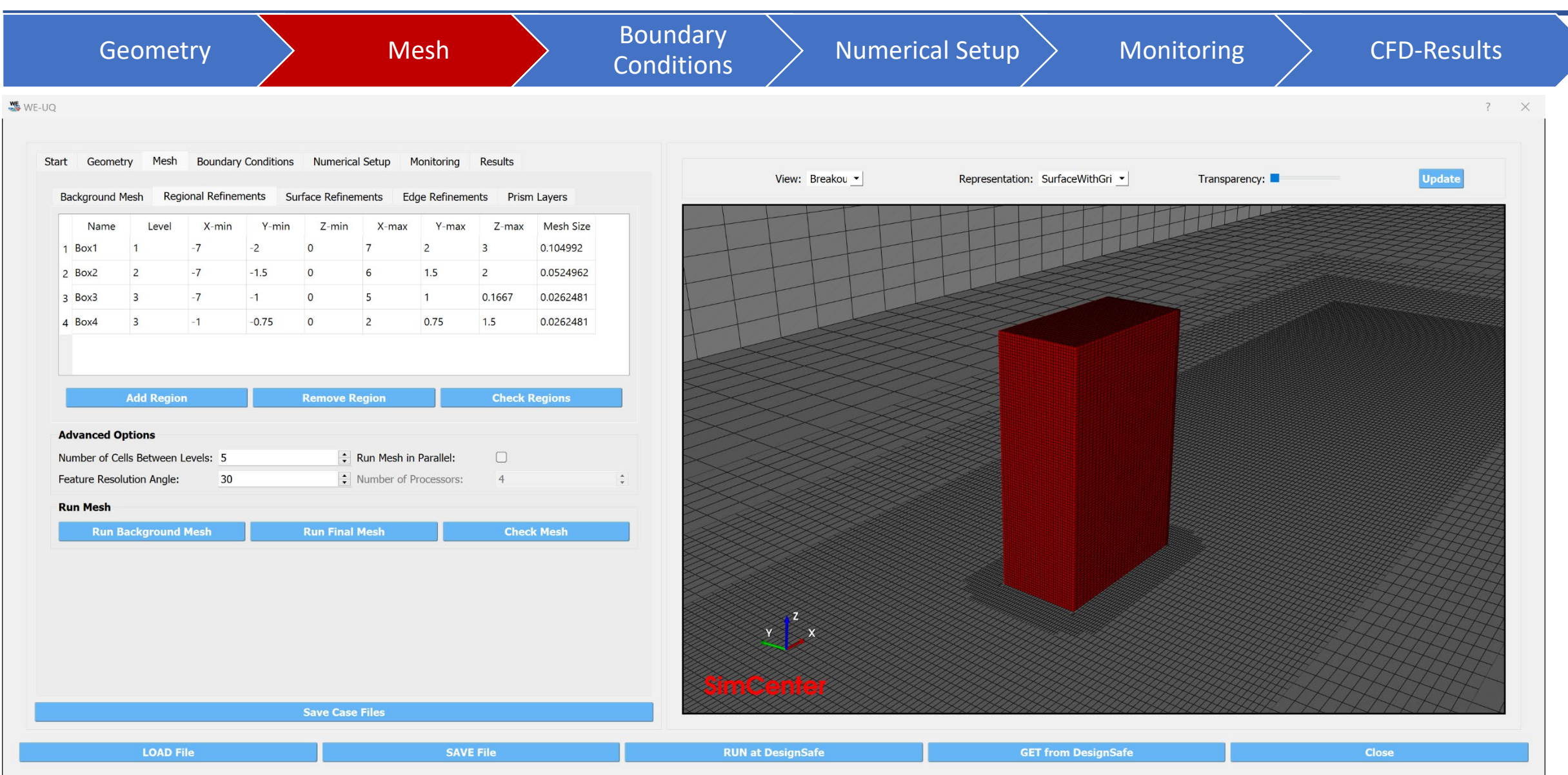

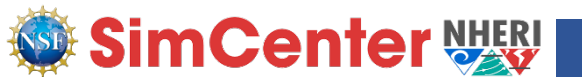

#### **Tutorial 2:** Define boundary conditions

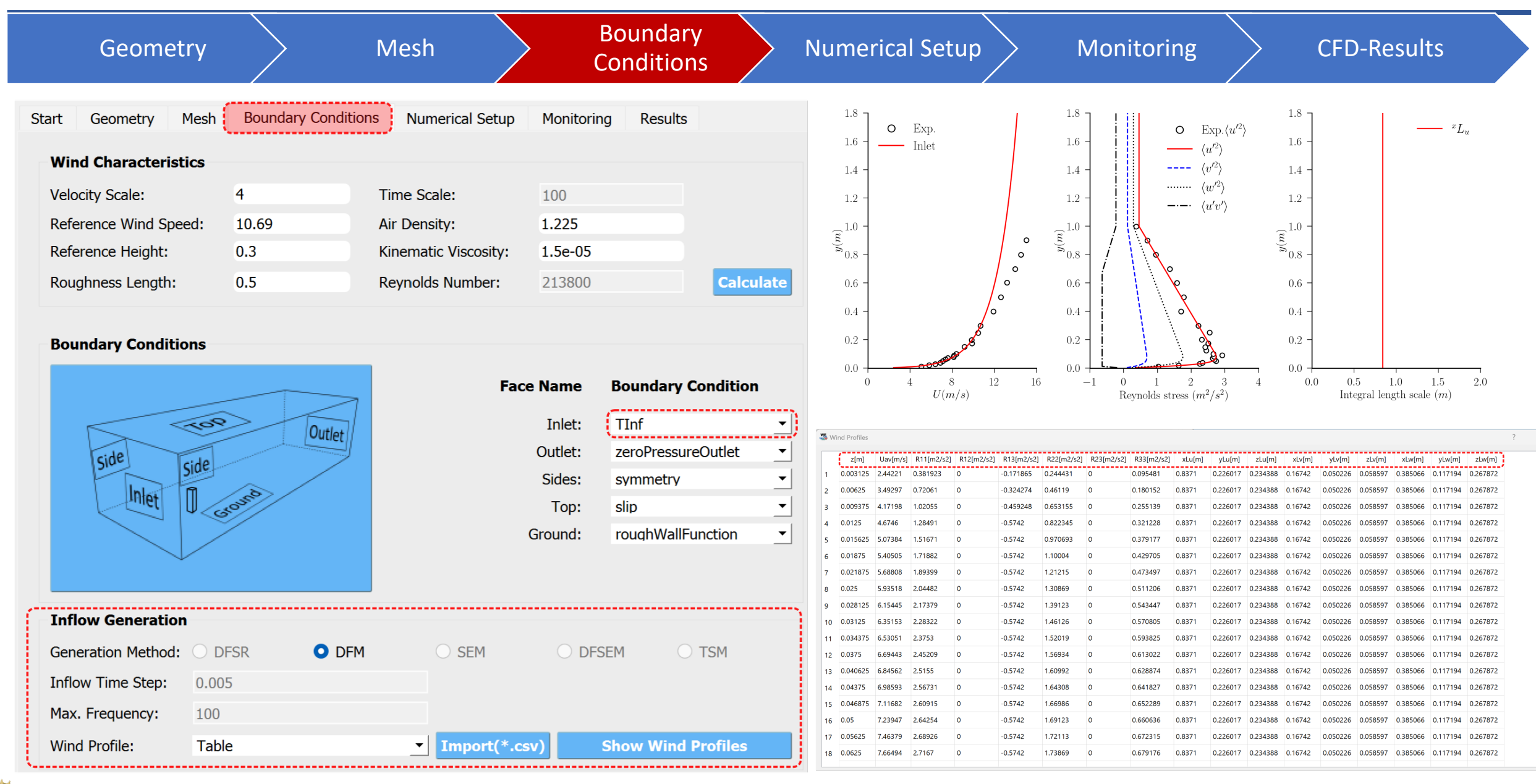

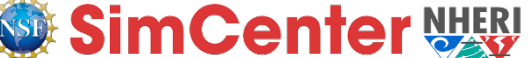

#### **Tutorial-2:** Specify numerical settings

| Geometry                                                                                                    |                                    | Mesh                      |              | Boundary<br>Conditions    | Numerical Setup                                   | Monitoring                     |        | CFD-Results |
|----------------------------------------------------------------------------------------------------|------------------------------------|---------------------------|--------------|---------------------------|---------------------------------------------------|--------------------------------|--------|-------------|
| Start Geometry Mesh                                                                                                    | Boundary Conditions                | Numerical Setup           | Monitoring F | Results                   |                                                   |                                |        |             |
| Turbulence Modeling                                                                                                    |                                    |                           |              |                           |                                                   |                                |        |             |
| Simulation Type:                                                                                                    |                                    | LES                       |              | <u> </u>                  |                                                   |                                |        |             |
| Sub-grid Scale Model: dvr<br>Dy<br>Model Coefficients:                                                                 | namicKEqn<br>namically calculated! |                           |              | <b>-</b>                  | Select Turbulence Mod<br>e.g., LES, RANS, DES     | del                            |        |             |
| Solver Selection<br>Solver Type:<br>Number of Non-Orthogonal<br>Number Corrector Loops:<br>Number of Outer Corrector L | Correctors:<br>.oops:              | pimpleFoam<br>1<br>2<br>1 |              | •<br>•<br>•               | Select Solver Type e.g.<br>transient (pisoFoam, p | , steady state (<br>impleFoam) | (SIMPL | E),         |
| Duration and Timestep<br>Duration:<br>Time Step:<br>Maximum Courant Number:<br>Parallelization                         | 34<br>0.0005<br>5.00               |                           | Calculate    | 🛛 🔿 Constant 💿 Adjustable | Set duration and time-<br>number of processors    | -step, Courant                 | Numb   | er,         |

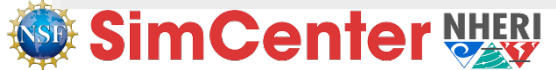

#### **Tutorial-2:** Monitor simulation data

| Geometry                                                                                                    |                                                                                                    | M                          | esh                            | $\mathbf{i}$                                                                                                    | Boun<br>Condi                                                                       | idary<br>itions                            | Numerical Setup                   |                 | Monitoring                                                              |                           | CFD-Results                  |
|----------------------------------------------------------------------------------------------------|----------------------------------------------------------------------------------------------------|----------------------------|--------------------------------|----------------------------------------------------------------------------------------------------|-------------------------------------------------------------------------------------|--------------------------------------------|-----------------------------------|-----------------|-------------------------------------------------------------------------|---------------------------|------------------------------|
| Start       Geometry       Mesh         Integrated Loads         Base Loads         Monitor Base Loads:       Write Interval:         Write Interval:       Write Interval:         Pressure Data         Sample Pressure Data of         Create a Grid of Samp         Number of Points Along         Number of Points Along         Write Interval: | Boundary Condi<br>2<br>2<br>In the Building Sur<br>ling Points<br>Width: 5<br>Depth: 10<br>Height: 12<br>2 | itions Numeri              | ical Setup                     | Monitoring R Specification: Stories: In Distance (CFE al: Interpretent of the second second s | Results<br>Uniform Flor<br>30<br>0.01<br>2<br>Poort Sampling Po<br>been Sampling Po | or Heigh                                   | Select resul<br>(aerodynam)       | lts to<br>nic b | o be monitored<br>base and story l<br>Monitor surfac<br>at selected sar | oads)<br>ce pre<br>npling | ssure fluctuations<br>points |
| Sample Flow Field          Image: Sample Flow Field         Image: Plane1       Y         Image: Plane2       Z         Flow Write Interval:                                                                                                    | Add<br>al point-X<br>• 0<br>• 0                                                                            | Plane<br>point-Y<br>0<br>0 | Remov<br>point-Z<br>0.2<br>0.2 | Ye Plane<br>Start Time<br>1<br>1                                                                                                    | End Time<br>3 V<br>3 V                                                              | Plane<br>Field<br>relocity •<br>relocity • | Record flow fi<br>planes for flow | iled o<br>w vis | on selected<br>sualization                                              |                           |                              |

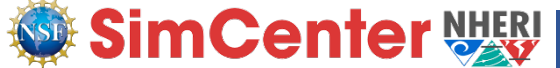

#### **Tutorial-2:** Check simulation results (integrated loads)

| Geometry Mesh                             | Bound<br>Condit     | dary<br>tions           |                           | Numeri                 | cal Setu             | up Mo                                                                                  | nitoring                                 | CFD-Results |
|-------------------------------------------|---------------------|-------------------------|---------------------------|------------------------|----------------------|----------------------------------------------------------------------------------------|------------------------------------------|-------------|
| Summary Time History                      |                     |                         |                           |                        |                      |                                                                                        |                                          |             |
| Time History                              | 1                   | Time<br>1               | <b>Force-X</b><br>1.81729 | Force-Y<br>-0.180946   | Force-Z<br>0.608582  | Moment-X Moment-Y<br>2.69202e-05 -0.0007504.                                           | Moment-Z<br>8.71062e-05                  |             |
|                                           | 2<br>3              | 1.001<br>1.002          | 1.62672<br>1.77406        | 0.360165               | 0.820304             | 1.44791e-07         -0.0007011.           -1.69766e         -0.0006660.                | 7.73577e-05<br>5.80223e-05               |             |
| 2.45-1.45-1.45-1.45-1.45-1.45-1.45-1.45-1 | 4                   | 1.003                   | 1.90093                   | 0.350655               | 0.510113             | -3.31506e0.00062022<br>-7.07137e0.0005947.                                             | 4 4.47301e-05                            |             |
| 0.78                                      | 6<br>7              | 1.005<br>1.006          | 1.82832<br>1.78718        | -0.529985<br>-0.419164 | 0.565048             | -0.00010820.0005780.<br>-0.0001233 -0.0005548.                                         | 3./285e-05<br>3.91354e-05                |             |
| 0.11<br>1.0 9.3 17.5 25.8 34.0<br>Time    | <b>8</b><br>9<br>10 | 1.007<br>1.008<br>1.009 | 1.76234       1.75448     | -0.535637<br>0.555203  | 0.588653             | -0.00014340.0005116.<br>-0.00015090.0004639.<br>-0.00014310.0004143.                   | 4.35624e-05<br>3.53201e-05               |             |
| Power Spectral Density                    | 11<br>12            | 1.01<br>1.011           | 1.67419<br>1.61504        | 0.14991<br>0.106895    | 0.615514<br>0.647585 | -0.00013400.00035150.00014300.0002858.                                                 | 3.40782e-05<br>4.47066e-05               |             |
| le+00<br>le-01                            | 13<br>14            | 1.012<br>1.013          | 1.44604<br>1.54884        | 0.141382<br>0.460106   | 0.769369<br>0.599267 | -0.00013860.0002409.<br>-0.00010430.0002301.                                           | 5.28014e-05<br>4.75281e-05               |             |
| 1e-02<br>1e-03<br>g 1e-04                 | 15<br>16            | 1.014<br>1.015          | 1.46816<br>1.33921        | 0.422222<br>-0.181962  | 0.622436<br>0.729443 | -9.0454e-05       -0.00020179         -7.66322e       -0.0001773.                      | 9       4.00709e-05          3.87599e-05 |             |
| 1e-05 1e-06 1e-07                         | 17<br>18            | 1.016<br>1.017          | 1.31627<br>1.17612        | 0.229011<br>0.487414   | 0.725983<br>0.827535 | -4.75411e       -0.0001666.         -9.11773e       -0.0001535.                        | 4.38797e-05<br>5.24051e-05               |             |
| 1e-08<br>1e-09<br>0.1 1.0 10.0 100.0      | 19<br>20            | 1.018<br>1.019          | 1.40766<br>1.32634        | 0.511237               | 0.542806             | 1.84829e-05     -0.0001498.       1.8649e-05     -0.0001321.       1.75101     2.10015 | 6.30669e-05<br>7.40019e-05               |             |
| Frequency[Hz]                             | 21                  | 1.02                    | 1.55123                   | 0.684813               | 0.326973             | -1.75401e9.42942e                                                                      | 8.2799e-05                               |             |

SimCenter WER

#### **Tutorial-2:** Check simulation results (point pressure)

|                                                                                                    | Results   | CFD-      | g         | Monitorin | n <       | al Setup   | Numeric |    | Boundary<br>Conditions                                                                                                    |                                            | Mesh                                 | try                              | Geome                                        |
|----------------------------------------------------------------------------------------------------|-----------|-----------|-----------|-----------|-----------|------------|---------|----|----------------------------------------------------------------------------------------------------|--------------------------------------------|--------------------------------------|----------------------------------|----------------------------------------------|
| Time History         Time         Cp-Probe         Cp-Probe                                                                                                    |           |           |           |           |           |            |         |    |                                                                                                    |                                            |                                      |                                  | Summary Time History                         |
| 0.31       0.324       0.125455       0.268102       0.50914       0.229208       0.626399         0.42       0.0068934       0.376468       0.19158       0.34267       0.642450         0.42       0.00911472       0.59754       0.193745       0.48049       0.993153         0.42       0.00911472       0.59754       0.28927       0.480697       0.99315       0.48049       0.993153         0.42       0.44       0.19922       0.49327       0.480697       0.89882       0.993153       0.480697       0.480697       0.480697       0.480892       0.993153       0.480697       0.89882       0.993159       0.480697       0.480697       0.4809567       0.489953       0.680678         0.34       0.31311       0.70122       1.10147       1.2439       0.89587       0.4809       0.38476       1.0121       1.1437       0.995123         0.34       0.31311       0.70112       1.0805       0.81953       0.636878         0.34       0.31311       0.70227       1.01476       0.995123         0.34       0.31311       0.70212       1.0147       1.2439       0.638671         0.35       0.544056       1.1391       0.947228       1.0176       0.995123<                                                                                                    | Cp-Probe6 | Cp-Probe5 | Cp-Probe4 | Cp-Probe3 | Cp-Probe2 | Cp-Probe1  | Time    |    |                                                                                                    |                                            | Time History                         |                                  |                                              |
| <ul> <li>2</li> <li>3.42</li> <li>0.006934</li> <li>0.37648</li> <li>0.91818</li> <li>0.34267</li> <li>0.64348</li> <li>0.991472</li> <li>0.99754</li> <li>0.99754</li> <li>0.99754</li> <li>0.99754</li> <li>0.89882</li> <li>0.963313</li> <li>0.34267</li> <li>0.64643</li> <li>0.96313</li> <li>0.991472</li> <li>0.99754</li> <li>0.406267</li> <li>0.89882</li> <li>0.92508</li> <li>0.34</li> <li>0.34145</li> <li>0.406267</li> <li>0.89882</li> <li>0.92508</li> <li>0.344</li> <li>0.34345</li> <li>0.406267</li> <li>0.89882</li> <li>0.92508</li> <li>0.344</li> <li>0.34345</li> <li>0.406267</li> <li>0.89882</li> <li>0.92508</li> <li>0.344</li> <li>0.34345</li> <li>0.406267</li> <li>0.89882</li> <li>0.92508</li> <li>0.344</li> <li>0.34345</li> <li>0.406267</li> <li>0.89882</li> <li>0.92508</li> <li>0.344</li> <li>0.31181</li> <li>0.706112</li> <li>0.10065</li> <li>0.81993</li> <li>0.868678</li> <li>0.346</li> <li>0.313181</li> <li>0.706112</li> <li>0.10147</li> <li>0.40258</li> <li>0.80869</li> <li>0.31181</li> <li>0.947028</li> <li>0.947028</li> <li>0.947028</li> <li>0.94714</li> <li>0.947028</li> <li>0.947028</li> <li>0.9174</li> <li>0.92144</li> <li>0.92144</li> <li>0.92144</li> <li>0.92144</li> <li>0.92144</li> <li>0.92144</li> <li>0.92144</li> <li>0.92144</li> <li>0.92144</li> <li>0.92142</li> <li>0.92142</li> <li>0.92142</li> <li>0.92142</li> <li>0.92142</li> <li>0.92142</li> <li>0.92142</li> <li>0.92142</li> <li>0.92144</li> <li>0.92144</li> <li>0.92144</li> <li>0.92144</li> <li>0.92144</li> <li>0.92144</li> <li>0.92144</li> <li>0.92144</li> <li>0.92144</li> <li>0.92144</li> <li>0.921424</li> <li>0.92142</li> <li>0.92142</li> <li>0</li></ul>                                                                                                    | -0.925689 | -0.626399 | -0.292028 | -0.50914  | -0.268102 | -0.125455  | 0.341   | 1  |                                                                                                    |                                            | Time History                         |                                  | 0.81                                         |
| 0.07       0.043       0.0911472       0.09754       0.193754       0.04804       0.08463         0.07       0.05754       0.02875       0.0287       0.0287       0.0287       0.0287       0.0287       0.0287       0.0287       0.0287       0.0287       0.0287       0.0287       0.0287       0.0287       0.0287       0.0287       0.0287       0.0287       0.0287       0.0287       0.0287       0.0287       0.0287       0.0287       0.0287       0.0287       0.0287       0.0287       0.0287       0.0287       0.0287       0.0287       0.0287       0.0287       0.0287       0.0287       0.0287       0.0287       0.0287       0.0287       0.0287       0.0287       0.0287       0.0287       0.0287       0.0287       0.0287       0.0287       0.0287       0.0287       0.0287       0.0287       0.0287       0.0287       0.0287       0.0287       0.0287       0.0287       0.0287       0.0176       0.0287       0.0287       0.0287       0.0287       0.0287       0.0287       0.0287       0.0287       0.0287       0.0287       0.0287       0.0287       0.0287       0.0287       0.0287       0.0287       0.0287       0.0287       0.0287       0.0287       0.0287       0.0287                                                                                                    | -0.828693 | -0.643436 | -0.344267 | -0.198158 | -0.376468 | -0.0068934 | 0.342   | 2  |                                                                                                    |                                            |                                      |                                  |                                              |
| 4       0.344       0.199622       0.49293       0.2829       0.632498       0.99931         4       0.345       0.358163       0.299387       0.406667       0.808982       0.92508         4       0.34       0.358163       0.299387       0.406667       0.808928       0.92508         4       0.34       0.358163       0.299387       0.40667       0.40929       0.40667       0.808928       0.92508         4       0.34       0.358163       0.299387       0.40667       0.408982       0.92508         5       0.34       0.358163       0.299387       0.40667       0.408982       0.92508         5       0.347       0.34515       0.538671       0.343455       0.64029       1.0147       1.2489       0.80801         5       0.347       0.313181       0.70512       1.0147       1.2489       0.8081       0.81951       0.81951       0.81951       0.81951       0.81951       0.81951       0.81951       0.81951       0.81951       0.81951       0.81951       0.81951       0.81951       0.81951       0.81951       0.81951       0.82251       1.3219       0.82251       1.3219       0.82251       1.3219       0.32191       1.3219       0.3212                                                                                                    | -0.777016 | -0.864563 | -0.48049  | -0.193745 | -0.59754  | -0.0911472 | 0.343   | 3  | and a subscription to with a subscription of                                                                                                    | ومستركبهم والملجي الألمس أم التقص          | والمتالية العروانة إوم الاسالة التار | haadiinda ahaada ahaada ahaanka  | 0.07-14-14-14-14-14-14-14-14-14-14-14-14-14- |
| 5 0.345 -0.358163 -0.29387 0.406267 -0.89882 0.92508<br>-1.42<br>-2.16<br>0.3 8.8 17.2 25.6 34.0<br>Time                                                                                                    | -0.671464 | -0.969313 | -0.632498 | -0.2829   | -0.492963 | -0.199622  | 0.344   | 4  | An de la de la constante de la constante de la constante de la constante de la constante de la constante de la                                                                                                    | All card to bin Attend the rest of         | indi di Milandi Angela               | al a na dhe dhi ta' ka a bhfaith |                                              |
| 0       0.346       0.588671       0.343455       0.643029       1.09572       0.78875         1.102       0.3       8.8       17.2       25.6       340       0.348       0.706112       1.0405       0.819953       0.636878         0.34       0.347       0.3476       1.01621       1.1437       0.934216       0.8263         0.34       0.35       0.64056       1.13391       0.947028       1.01176       0.96123         0.35       0.64056       1.13391       0.947028       1.01176       0.95123         0.35       0.64056       1.13391       0.947028       1.01176       0.95123         10       0.35       0.64056       1.13391       0.947028       1.01176       0.95123         11       0.35       1.0584       0.978328       0.978328       0.978328       0.978508       0.91478         12       0.35       1.0131       0.904028       1.0144       0.927393       1.1044       0.927393         16.04       0.978328       1.0144       0.920249       1.0506       1.07959       1.3251         16.05       1.606       0.691257       0.62827       0.702183       0.669137       1.66617         16.06 <td>-0.684901</td> <td>-0.925058</td> <td>-0.889882</td> <td>-0.406267</td> <td>-0.299387</td> <td>-0.358163</td> <td>0.345</td> <td>5</td> <td></td> <td></td> <td></td> <td></td> <td>-0.67</td>                                                                                                    | -0.684901 | -0.925058 | -0.889882 | -0.406267 | -0.299387 | -0.358163  | 0.345   | 5  |                                                                                                    |                                            |                                      |                                  | -0.67                                        |
| -1.42       -1.42       -1.42       -1.42       -1.42       -1.42       -1.42       -1.42       -1.42       -1.42       -1.42       -1.42       -1.42       -1.42       -1.42       -1.42       -1.42       -1.42       -1.42       -1.42       -1.42       -1.42       -1.42       -1.42       -1.42       -1.42       -1.42       -1.42       -1.42       -1.42       -1.42       -1.42       -1.42       -1.42       -1.42       -1.42       -1.42       -1.42       -1.42       -1.42       -1.42       -1.42       -1.42       -1.42       -1.42       -1.42       -1.42       -1.42       -1.42       -1.42       -1.42       -1.42       -1.42       -1.42       -1.42       -1.42       -1.42       -1.42       -1.42       -1.42       -1.42       -1.42       -1.42       -1.42       -1.42       -1.42       -1.42       -1.42       -1.42       -1.42       -1.42       -1.42       -1.42       -1.42       -1.42       -1.42       -1.42       -1.42       -1.42       -1.42       -1.42       -1.42       -1.42       -1.42       -1.42       -1.42       -1.42       -1.42       -1.42       -1.42       -1.42       -1.42       -1.42       -1.42       -1.42       -1.42 <td< td=""><td>-0.898938</td><td>-0.78875</td><td>-1.09572</td><td>-0.643029</td><td>-0.343455</td><td>-0.588671</td><td>0.346</td><td>6</td><td rowspan="3"></td><td>8      </td></td<>                                                                                                    | -0.898938 | -0.78875  | -1.09572  | -0.643029 | -0.343455 | -0.588671  | 0.346   | 6  |                                                                                                    | 8                                          |                                      |                                  |                                              |
| 1       0.3       8.8       17.2       25.6       34.0         1       0.34       0.3476       1.01621       1.14337       0.94216       0.8263         1       0.35       0.644056       1.1331       0.947028       1.01671       0.917932       0.90178         1       0.05       0.548091       1.01621       1.04433       0.917028       1.01671       0.917932       0.901783         1       0.05       0.51384       0.901782       0.977932       1.01641       0.901783       0.901783         1       0.05       0.513864       0.901825       0.977932       1.01641       0.901783         1       0.05       0.513864       0.640552       0.70183       0.69173       1.02225       1.3293         1       0.05       0.513864       0.645325       0.720183       0.689173       1.63617         1       0.979       0.513864       0.637376       0.669638       1.14232       0.95013         1       0.979       0.513864       0.637365       0.69339       1.28291       0.53201         1       0.979       0.59158       0.554744       0.86913       1.1041       0.90712                                                                                                    | -1.34518  | -0.850008 | -1.24839  | -1.10147  | -0.759506 | -0.78233   | 0.347   | 7  |                                                                                                    |                                            | -1.42                                |                                  |                                              |
| 2.16<br>0.3       8.8       17.2       25.6       30.4         Time       0.3476       0.10121       0.1437       0.94216       0.6263         10       0.5       0.64056       1.13310       0.94708       0.10170       0.94216       0.96123         11       0.51       0.64056       1.13310       0.94208       0.901783       0.901783         12       0.352       0.70820       0.97920       0.10160       0.907930       1.1040       0.92793         13       0.640       0.91257       0.6287       0.97924       0.969523       0.3520       1.1031       0.90178       1.2598         14       0.354       0.61257       0.62874       0.699153       0.62814       0.699153       0.629134       0.629134       1.4232       0.3520       1.3121         15       0.351       0.439915       0.62825       0.70183       0.699153       0.691384       0.69131       1.4222       1.3910         16       0.561       0.439915       0.63914       0.69139       1.4220       0.59131       0.69139       1.4220       0.59131         16       0.5914       0.59144       0.59140       0.59141       0.502011       1.0011       0.59171 <td>-1.10869</td> <td>-0.636878</td> <td>-0.819953</td> <td>-1.08065</td> <td>-0.706112</td> <td>-0.313181</td> <td>0.348</td> <td>8</td> <td></td> <td></td> <td></td>                                                                                                    | -1.10869  | -0.636878 | -0.819953 | -1.08065  | -0.706112 | -0.313181  | 0.348   | 8  |                                                                                                    |                                            |                                      |                                  |                                              |
| 100       0.55       0.644056       1.1331       0.947028       1.0176       0.965123         11       0.511       0.588941       1.0443       0.813006       0.978508       0.901478         12       0.522       1.07832       0.978425       0.979323       1.0140       0.927393         12       0.521       0.51364       0.61257       0.62827       0.709274       0.666523       1.3291         14       0.551       0.513864       0.64325       0.720183       0.689173       1.62817         15       0.551       0.63091       0.65234       0.669125       0.720183       0.689173       1.63617         16       0.551       0.61307       0.62838       0.679047       0.82225       1.39705         17       0.551       0.439871       0.63787       0.669383       1.1422       0.55017         18       0.551       0.45915       0.651344       0.651340       0.651340       0.651340       0.651340       0.651340       0.651340       0.651340       0.651340       0.651340       0.651340       0.651340       0.651340       0.651340       0.651340       0.651340       0.651340       0.651340       0.651340       0.651340       0.651340       0.65                                                                                                    | -1.1411   | -0.8263   | -0.934216 | -1.14337  | -1.01621  | -0.38476   | 0.349   | 9  | .5.6 34.0                                                                                                    | 25                                         | 17.2                                 | 8.8                              | -2.16                                        |
| 11       0.51       0.88891       -1.0443       0.81300       0.97850       0.90147         12       0.52       -1.07832       0.97825       0.97932       1.0140       0.927393         14       0.51       0.51864       0.61257       0.62827       0.70182       0.669137       0.639137       0.669137       0.62827       0.70183       0.69173       0.62817       0.62827       0.70183       0.68917       1.6261         150       6.05       0.63014       0.61037       0.62828       0.67047       0.62827       0.690383       0.69173       0.62828       0.67047       0.62827       0.690383       0.69173       0.69174       0.60174       0.60174       0.60174       0.60174       0.60174       0.60174       0.60174       0.60174       0.60174       0.60174       0.60174       0.60174       0.60174       0.60174       0.60174       0.60174       0.60174       0.60174       0.60174       0.60174       0.60174       0.60174       0.60174       0.60174       0.60174       0.60174       0.60174       0.60174       0.60174       0.60174       0.60174       0.60174       0.60174       0.60174       0.60174       0.60174       0.60174       0.60174       0.60174       0.60174       0.6017                                                                                                    | -1.04472  | -0.965123 | -1.01176  | -0.947028 | -1.13391  | -0.644056  | 0.35    | 10 |                                                                                                    |                                            | Time                                 |                                  |                                              |
| 1000       1010       1010       1010       1010       1010       1010       1010       1010       1010       1010       1010       1010       1010       1010       1010       1010       1010       1010       1010       1010       1010       1010       1010       1010       1010       1010       1010       1010       1010       1010       1010       1010       1010       1010       1010       1010       1010       1010       1010       1010       1010       1010       1010       1010       1010       1010       1010       1010       1010       1010       1010       1010       1010       1010       1010       1010       1010       1010       1010       1010       1010       1010       1010       1010       1010       1010       1010       1010       1010       1010       1010       1010       1010       1010       10100       10100       10100       10100       10100       10100       10100       10100       10100       10100       10100       10100       10100       10100       10100       10100       10100       10100       10100       10100       10100       10100       10100       10100       10100                                                                                                    | -1.07132  | -0.901478 | -0.978508 | -0.813006 | -1.04443  | -0.888941  | 0.351   | 11 |                                                                                                    |                                            |                                      |                                  |                                              |
| 1-02       0.353       -1.11341       -0.920249       -1.05076       -1.07959       -1.23593         1-03       1-04       0.351       -0.691257       -0.62827       -0.749274       -0.696532       -1.36224         1-04       0.355       -0.513864       -0.645325       -0.720183       -0.69173       -1.63617         1-05       1-05       0.356       -0.439871       -0.62827       -0.696538       -1.14232       -0.956013         1-04       0.357       -0.439871       -0.637876       -0.690538       -1.14232       -0.956013         1-07       0.359       -0.451344       -0.595305       -0.693539       -1.28291       -0.732377         1-08       0.359       -0.459915       -0.554744       -0.826041       -1.10041       -0.699711                                                                                                    | -1.40558  | -0.927393 | -1.1044   | -0.977932 | -0.978425 | -1.07832   | 0.352   | 12 |                                                                                                    | sity                                       | Power Spectral Deps                  |                                  |                                              |
| 1e-02       -0.691257       -0.62827       -0.749274       -0.696532       -1.36224         1e-03       -0.64       -0.61257       -0.62827       -0.749274       -0.696532       -1.3627         1e-04       -0.64       -0.61257       -0.62827       -0.749274       -0.696532       -1.3627         1e-05       -0.66       -0.61257       -0.61257       -0.62837       -0.720183       -0.698173       -1.63617         1e-05       -0.66       -0.60391       -0.62838       -0.679047       -0.82225       -1.39705         1e-05       -0.66       -0.63876       -0.695391       -0.696384       -1.14232       -0.956013         1e-05       -0.67       -0.439871       -0.637876       -0.695399       -1.28291       -0.732377         1e-05       -0.69       -0.59154       -0.554744       -0.826041       -1.10041       -0.639711         1e-05       -0.69       -0.554744       -0.826041       -1.10041       -0.639711                                                                                                    | -1.68813  | -1.23593  | -1.07959  | -1.05076  | -0.920249 | -1.11341   | 0.353   | 13 |                                                                                                    | international design and the second second | l M. B. Jadd als I f                 |                                  |                                              |
| 1e-03       1c-04       0.355       0.513864       0.645325       0.720183       0.689173       1.63617         1e-04       0.356       0.40309       0.62838       0.679047       0.82225       1.39705         1e-06       0.356       0.45325       0.669638       0.14232       0.956013         1e-07       0.357       0.45915       0.557744       0.62834       0.62834       1.10210       0.639711                                                                                                    | -1.04697  | -1.36224  | -0.696532 | -0.749274 | -0.62827  | -0.691257  | 0.354   | 14 | A Providence in the second second sec | ana kanganan menangkana.<br>Malawa         |                                      | $\times$                         | 1e-02                                        |
| 1e-04       1e-05       1e-06       1e-06 <td< td=""><td>-0.744138</td><td>-1.63617</td><td>-0.689173</td><td>-0.720183</td><td>-0.645325</td><td>-0.513864</td><td>0.355</td><td>15</td><td>The second second</td><td>Alexandra (Malinia) da sera da se</td><td></td><td>V 4</td><td>1e-03</td></td<>                                                                                                    | -0.744138 | -1.63617  | -0.689173 | -0.720183 | -0.645325 | -0.513864  | 0.355   | 15 | The second second                                                                                                    | Alexandra (Malinia) da sera da se          |                                      | V 4                              | 1e-03                                        |
| <b>2</b> 1e-05         1e-06         1e-07         1e-07         1e-08         1e-08 | -0.725687 | -1.39705  | -0.822225 | -0.679047 | -0.62838  | -0.40309   | 0.356   | 16 | linte to                                                                                                    |                                            |                                      |                                  | 1e-04                                        |
| 1e-06       1e-07       1e-08       0.358       0.451434       0.595305       0.693539       1.28291       0.732377         1e-08       1e-08 <td>-0.674646</td> <td>-0.956013</td> <td>-1.14232</td> <td>-0.669638</td> <td>-0.637876</td> <td>-0.439871</td> <td>0.357</td> <td>17</td> <td></td> <td></td> <td></td> <td></td> <td><b>2</b> 1e-05</td>                                                                                                    | -0.674646 | -0.956013 | -1.14232  | -0.669638 | -0.637876 | -0.439871  | 0.357   | 17 |                                                                                                    |                                            |                                      |                                  | <b>2</b> 1e-05                               |
| 1e-07<br>1e-08                                                                                                    | -0.613305 | -0.732377 | -1.28291  | -0.693539 | -0.595305 | -0.451434  | 0.358   | 18 |                                                                                                    |                                            |                                      | 1e-06                            |                                              |
| 16.08                                                                                                    | -0.639054 | -0.639711 | -1.10041  | -0.826041 | -0.554744 | -0.459915  | 0.359   | 19 |                                                                                                    |                                            |                                      |                                  | 1e-07                                        |
| 20 0.36 -0.34729 -0.426758 -0.887405 -0.660795 -0.439272                                                                                                    | -0.559346 | -0.439272 | -0.660795 | -0.887405 | -0.426758 | -0.34729   | 0.36    | 20 |                                                                                                    |                                            |                                      |                                  | 1e-08                                        |
| 0.1 1.0 10.0 100.0 21 0.361 -0.160633 -0.337437 -0.672852 -0.352818 -0.298492                                                                                                    | -0.49161  | -0.298492 | -0.352818 | -0.672852 | -0.337437 | -0.160633  | 0.361   | 21 | 100.0                                                                                                    | 10.0<br>Hzl                                | 1.0                                  | 0.1                              |                                              |

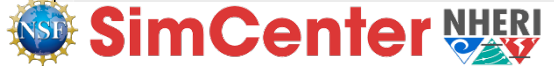

#### **Tutorial-2:** Check simulation results (flow field)

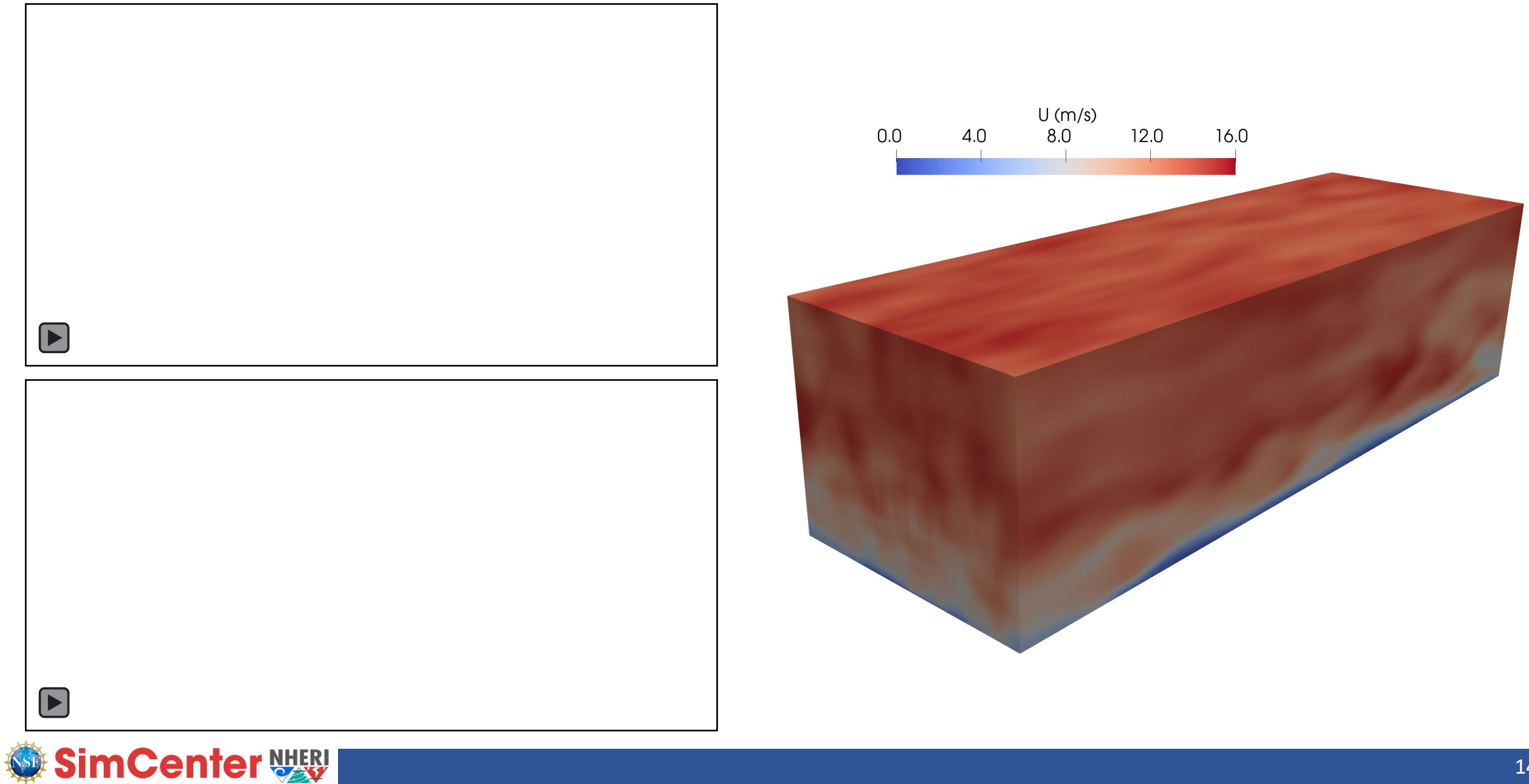

### Tutorial-2: Simulation output and validation

• Wind load output path: simFiles/constant/simCenter/output/windLoads

| Name         | Date modified    | Туре          |
|--------------|------------------|---------------|
| baseLoad     | 2/5/2025 7:54 AM | Text Document |
| pressureData | 2/5/2025 7:54 AM | Text Document |
| storyLoad    | 2/5/2025 7:54 AM | Text Document |

• Data and Python script for Cp comparison plots: validation/

| compare_exp_and_cfd            | 3/18/2025 12:16 AM | Python Source File |
|--------------------------------|--------------------|--------------------|
| cp_comparison_mean             | 3/18/2025 12:16 AM | PNG File           |
| cp_comparison_std              | 3/18/2025 12:16 AM | PNG File           |
| cp_countour_cfd_mean           | 3/18/2025 12:16 AM | PNG File           |
| <pre>cp_countour_cfd_std</pre> | 3/18/2025 12:16 AM | PNG File           |
| cp_countour_exp_mean           | 3/18/2025 12:16 AM | PNG File           |
| cp_countour_exp_std            | 3/18/2025 12:16 AM | PNG File           |
| 1 T213_4_090_1                 | 3/5/2025 3:29 PM   | MATLAB Data        |

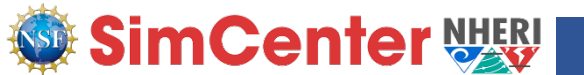

### **Tutorial-2:** C<sub>p</sub> plots and comparison with experiment

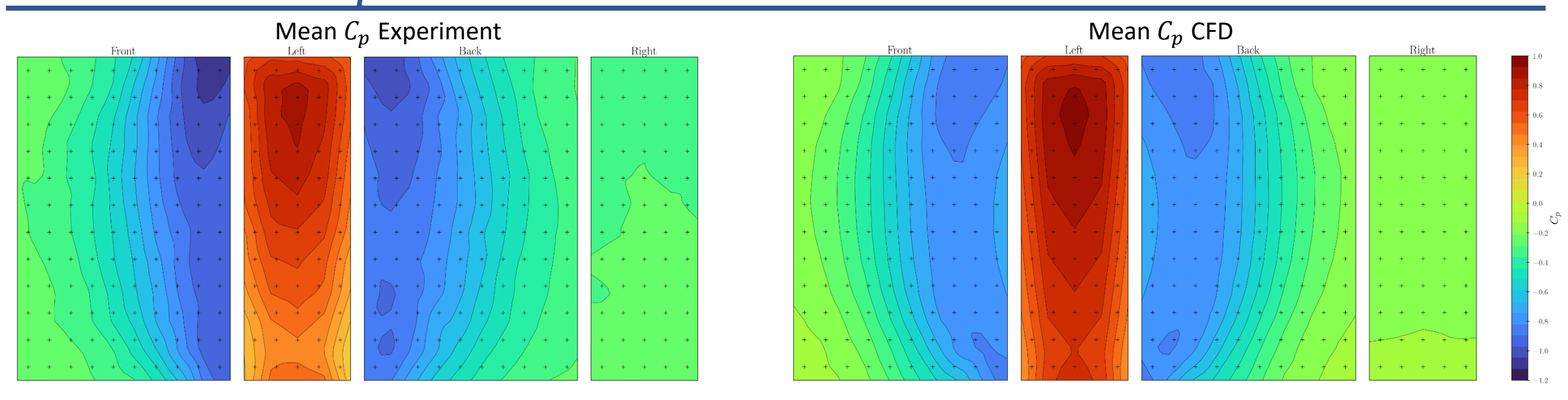

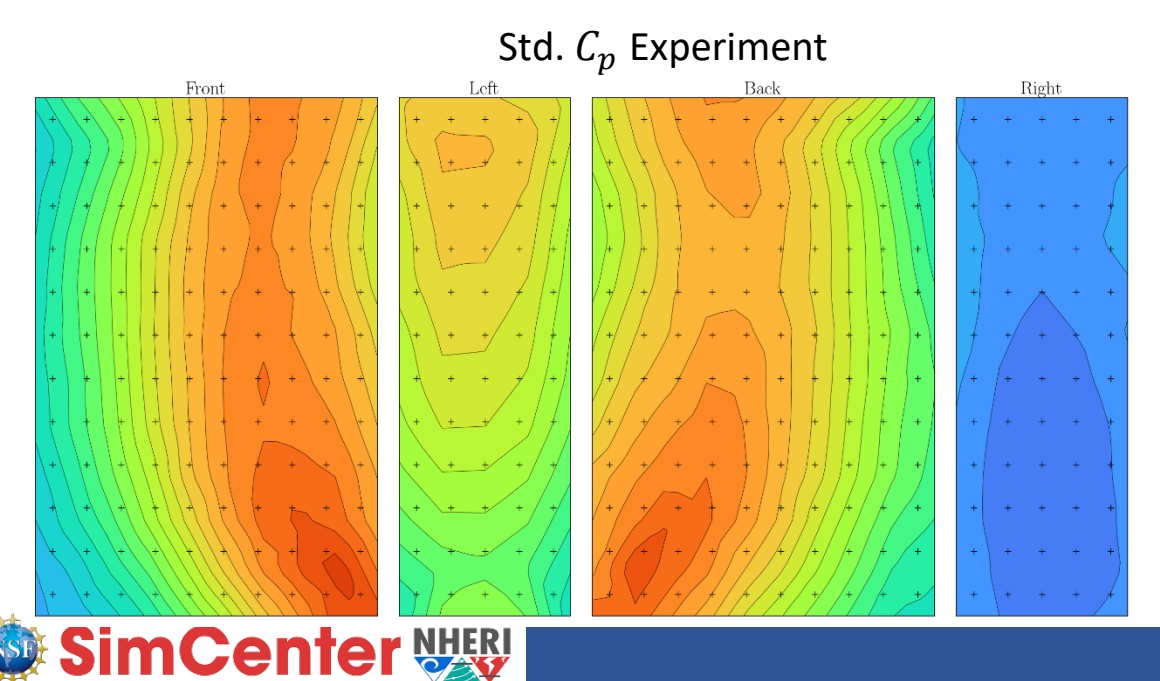

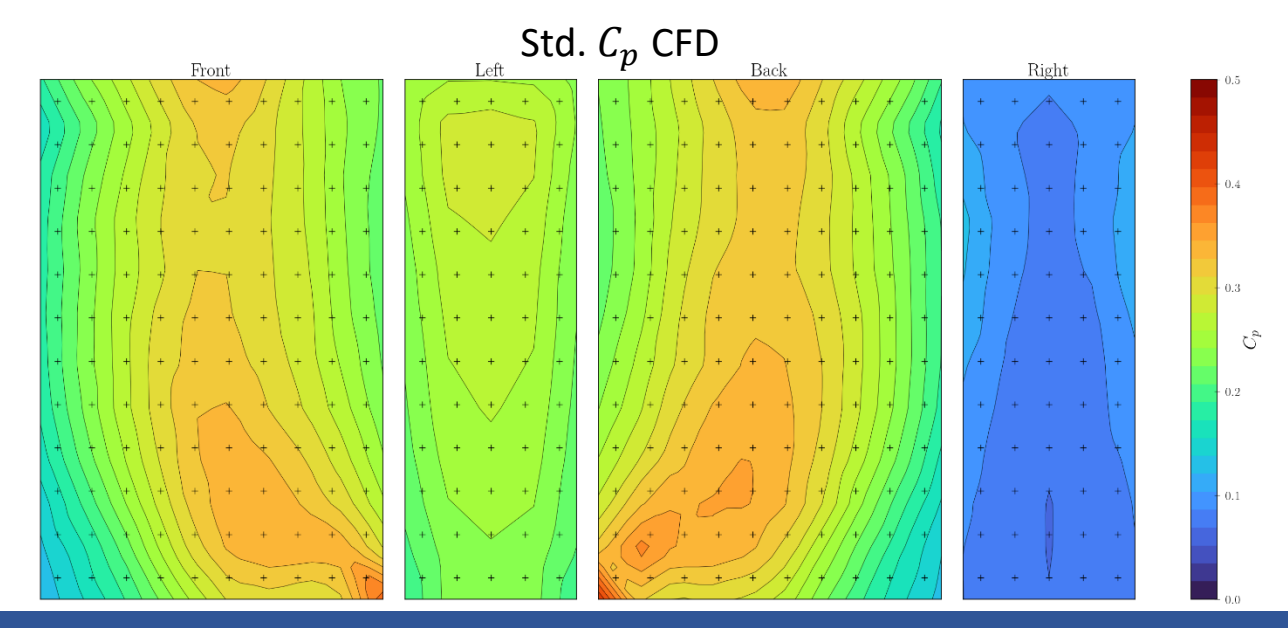

### **Tutorial-2:** C<sub>p</sub> plots and comparison with experiment

#### Mean C<sub>p</sub> Comparison

Std.  $C_p$  Comparison

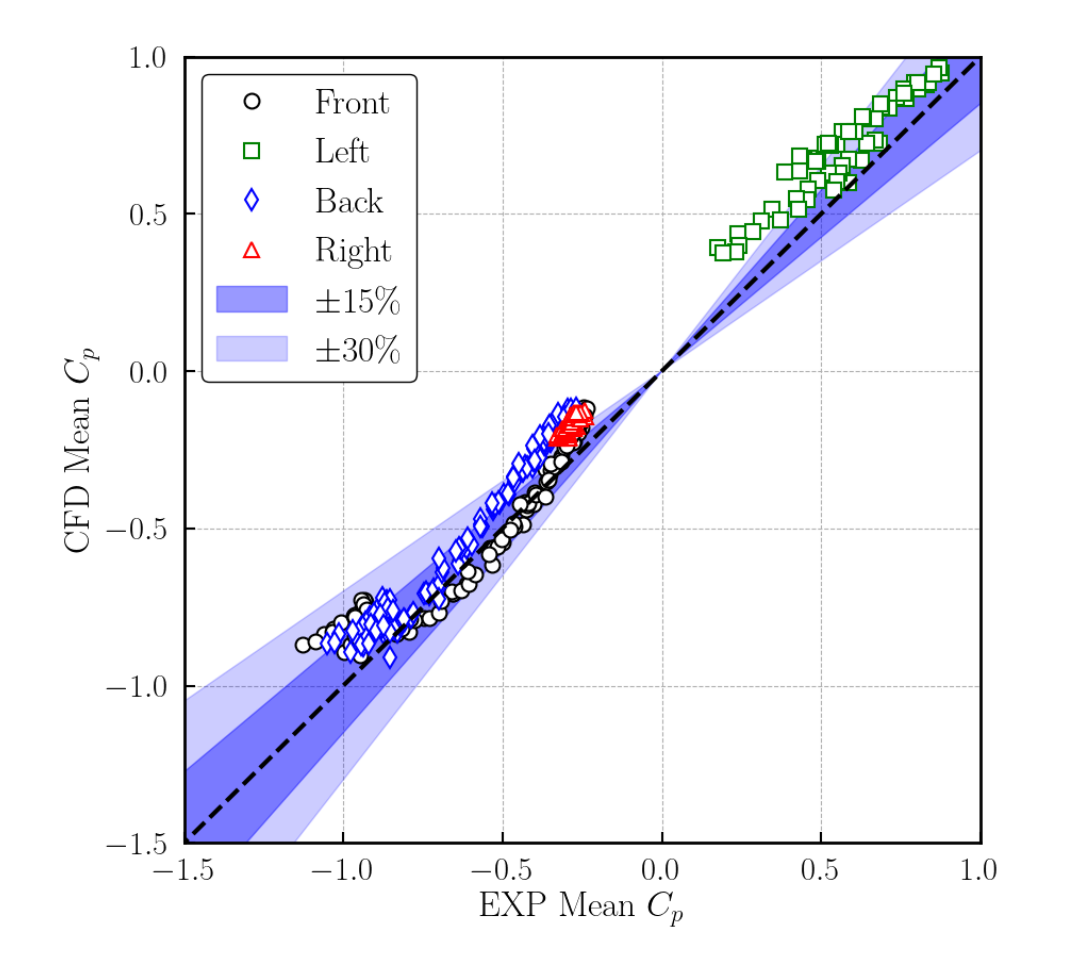

Normalized average error for mean Cp(%): 5.07

SimCenter WERI

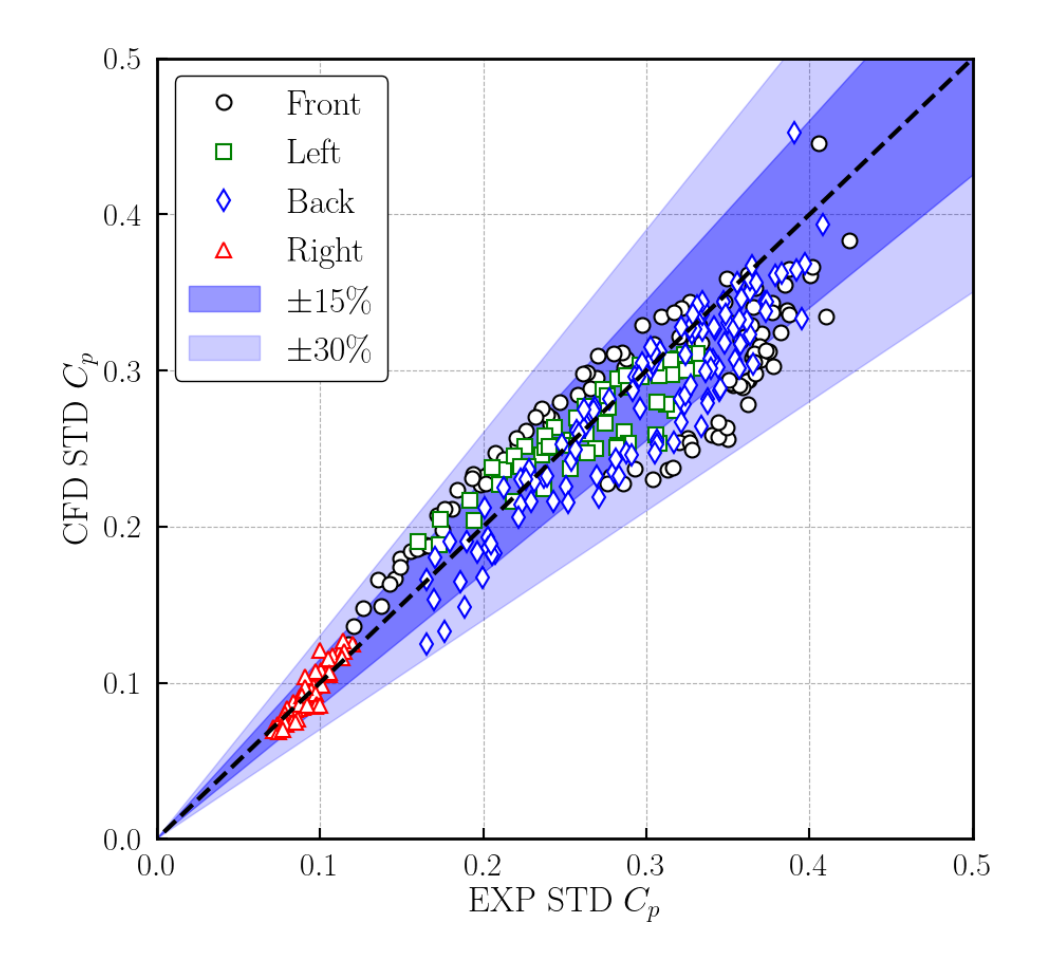

Normalized average error for Std. Cp(%): 6.84